## 受験申請後の状況確認方法

<1>PMI®のトップページ(https://www.pmi.org/)にアクセスし、右上にある「Log in」をクリックする。

| Project                                                                                         | Store | ₩ Lo | og in | Register |
|-------------------------------------------------------------------------------------------------|-------|------|-------|----------|
| Explore Certifications Membership Standards & Publications Learning & Events Business Solutions |       |      |       | c        |
|                                                                                                 |       | 1    |       |          |

<2> PMI<sup>®</sup>へ登録したEmailアドレス(ユーザー名)とパスワードを入力し、「LOG IN」をクリックする。

|          | Log In                              |                  |
|----------|-------------------------------------|------------------|
|          | Don't have an account? Register now |                  |
| Username |                                     | Forgot Username? |
|          | ←                                   | Emailアドレスを入れ     |
| Password |                                     | Forgot Password? |
|          | ←                                   | パスワードを入力         |
|          | LOG IN                              |                  |
|          | Or continue with                    |                  |
|          | G in F                              |                  |
|          | Need Help2 Contact Up               |                  |

<3> 「name」→「Dashboard」をクリックする。

| Project<br>Management<br>Institute. |                                         | Store 몇 다                           |
|-------------------------------------|-----------------------------------------|-------------------------------------|
| Explore Certifications              | Membership Standards & Publications L   | earning & Events Business Solutions |
|                                     |                                         |                                     |
| Project<br>Management<br>Institute. |                                         | Store ਸ਼੍ਰ 🔒 🔍 🗸                    |
| Explore Certifications              | Membership Standards & Publications Lea | ning & Events Business Solutio      |
| Bashboard                           |                                         | L Account                           |
| Account                             | Dashboard                               | Certification                       |
|                                     |                                         | 2 Wendersnip                        |
| 👷 Certifications 🗸 🗸                |                                         | Hi, ta                              |
| 🎄 Membership 🗸 🗸                    |                                         | Get the resources,                  |
| Subscriptions                       |                                         | support you need                    |

| ashboard                                                                                                    |                                                                                    |                                                               |
|----------------------------------------------------------------------------------------------------|------------------------------------------------------------------------------------|---------------------------------------------------------------|
|                                                                                                    |                                                                                    | Hi,                                                           |
| PMI ID:<br>Edit Account                                                                                               | Get th<br>supp                                                                     | e resources, opportunities and<br>ort you need to move ahead. |
|                                                                                                    |                                                                                    | Become a PMI Member                                           |
|                                                                                                    |                                                                                    | View membership benefits                                      |
|                                                                                                    | Chapters                                                                           | Volunteer                                                     |
|                                                                                                    | Find a Chapter                                                                     | Find an opportunity                                           |
| PMP <sup>®</sup> Application                                                                                          | 申請日が記載                                                                             | View Application                                              |
| Your application has been received and will be reviewed. On process may take up to 5 days. PgMP and PfMP applications | ・ PMI®のレビュー中<br>ce your application is updated, you w<br>s can take up to 10 days. | ill receive an email with next steps. This                    |

## <5>申請が承認されたステータス。「Pay for Exam」が表示され、受験料支払いが可能となる。

| ▲ Account       | $\diamond$ |                                                                           | Hi,                          |                                                                      |  |  |
|-----------------|------------|---------------------------------------------------------------------------|------------------------------|----------------------------------------------------------------------|--|--|
| Certifications  | $\bigcirc$ | PMI ID:                                                                   | Get the resou<br>support you | Get the resources, opportunities and support you need to move ahead. |  |  |
| 🚇. Membership   | $\bigcirc$ | Edit Account                                                              | Becom                        | e a PMI Member                                                       |  |  |
| Courses Library | ,          |                                                                           | Chapters<br>Find a Chapter   | Volunteer<br>Find an opportunity                                     |  |  |
| 🖻 Log Out       |            |                                                                           |                              |                                                                      |  |  |
|                 |            | PMP <sup>®</sup> Application                                              | Status Submit Payment        | Pay for Exam                                                         |  |  |
|                 |            | Your application has been accepted. You have exam. View your application. | 335 days remaining to pay    | <i>i</i> , schedule and take for your                                |  |  |
|                 |            | Eliqibility Expiration Date<br>16 April 2024                              | 限                            |                                                                      |  |  |

<6>Auditに選出された場合、In Audit が表示される。

| ashboard                                                                                            |                                          |                                |
|----------------------------------------------------------------------------------------------------|------------------------------------------|--------------------------------|
|                                                                                                    |                                          | Hi,                            |
| PMLID                                                                                               | Get th                                   | e resources, opportunities and |
| Edit Account                                                                                        | supp                                     | oort you need to move anead.   |
|                                                                                                    | Become a PMI Member                      |                                |
|                                                                                                    | <u>\</u>                                 | View membership benefits       |
|                                                                                                    | Chapters                                 | Volunteer                      |
|                                                                                                    | Find a Chapter                           | Find an opportunity            |
|                                                                                                    |                                          | Access Audit Package           |
| PMP® Application                                                                                    |                                          | Audit Process                  |
| our application is being reviewed by PMI. <u>View your application</u><br>requently asked questions | . You have <b>75 days left</b> to comple | ete your audit package.        |

※Audit に選出された場合には、必要書類をPMI®へ提出する必要があります。 以下に対応方法をご案内していますので、ご参照ください。

https://www.i-think.co.jp/wp-content/uploads/2023/06/audit.pdf